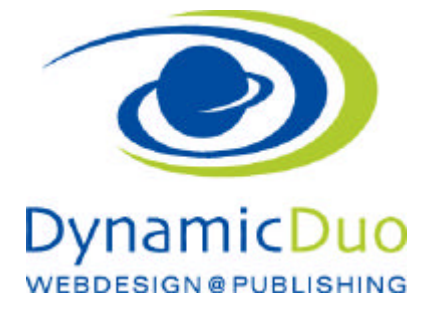

## Virtuemart Produkte Kategorie erstellen

ACHTUNG es muss zuerst eine Kategorie erstellt werden !!! bevor die Produkte erfasst werden

| Administration                                                                                   |                                                                           |                                                              | 'Iaimool 🐹                               |
|--------------------------------------------------------------------------------------------------|---------------------------------------------------------------------------|--------------------------------------------------------------|------------------------------------------|
| Sile Benutzer Manias in                                                                          | nkel Kompenenter Envelorungen Hille                                       |                                                              | & TREATH & TOTAL ST THE STORE OF LANSING |
| Reproduktkate                                                                                    | gorien (Liste)                                                            |                                                              | regeter Scener Statute He John           |
| Vitaeliai<br>Puiste                                                                              | Piter Name Log Zaruckowtown<br>Siggastaas 1 - 3 vat 2<br>Reference Remo P | berkeitung                                                   | Producto Automatig 12 (secondantico or   |
| Produkti dagorian                                                                                |                                                                           | Autoliga # 10 😿                                              |                                          |
| Genstentielte Feider 🦄<br>Bealend 📰<br>Gesem & Rochennippin 🗐<br>Rissensionen & 😋<br>Beanstengen |                                                                           |                                                              |                                          |
| installe                                                                                         |                                                                           |                                                              |                                          |
| Shop                                                                                             |                                                                           |                                                              |                                          |
| Konfiguration                                                                                    |                                                                           |                                                              |                                          |
| Wakzoajo                                                                                         |                                                                           |                                                              |                                          |
| ASTIJA, CENINO<br>GRANCEN KITZI<br>ARTULURBONI<br>Z.8200                                         |                                                                           |                                                              |                                          |
|                                                                                                  |                                                                           | June 1 1 1                                                   |                                          |
|                                                                                                  |                                                                           | monant at the piter or starter, i set with the same but wate |                                          |

?? In der Produktkategorie auf Symbol Neu klicken

| Administration                                                                                                    |                                                  |                                       |                 | 1          | 🔨 Joe  | miaľ      |
|----------------------------------------------------------------------------------------------------|--------------------------------------------------|---------------------------------------|-----------------|------------|--------|-----------|
| Site Benation Mentin Initial Companyonies Environment                                                                                                    | en Haffe                                         |                                       | 🕹 t Bakabar 🐁 Z | Aana 🖂 t 💼 | VERTER | O Alement |
| Produktikategorie (Bearbeter ) Heuptik                                                                                                    | ategorie                                         |                                       | SH              |            |        | -         |
| Verallar                                                                                                    | Freduktionalar                                   | ···                                   | vidungen        |            |        |           |
| Produktinkgoten 🖏 - Allgemeine Informationen                                                                                                    | 0                                                |                                       |                 |            |        | -         |
| Saturda stada Falder                                                                                                    | Hackategore                                      |                                       |                 |            |        |           |
| Berlier) III<br>Desen & Sachenregeln III (Verifientlichen                                                                                                    | O Nem ® Ja                                       |                                       |                 |            |        |           |
| Recentance & Co<br>Devertance<br>SET Alas                                                                                                    | haspdiategor #                                   |                                       |                 |            |        |           |
| Bestellungen & Käufer                                                                                                    | [Topple Ecitor]                                  |                                       |                 |            |        |           |
| Hacizal lar                                                                                                    | 0 0 0 0 0 1 0 4 5 5 5 5 A Red                    | n 🖌 Star 🖌 🖉 🕩                        |                 |            |        |           |
| Shop                                                                                                    | Schriftlenie - Schriftpate - 🚣 - 🖉 🖄 🖺 - 🛙       | E S (E = 12 + A) (N = -10             |                 |            |        |           |
| Konigaiatos                                                                                                    | 1+OSBARUD-C HET                                  |                                       |                 |            |        |           |
| Werkgoogo                                                                                                    |                                                  | 1960 ·                                |                 |            |        |           |
|                                                                                                    | Her kann erklärender Text zur Kabegorie stehen   |                                       |                 |            |        | î         |
| Activation (Const<br>Constant (Const<br>Activation (Const<br>Activation (Co | \                                                | <b>`</b>                              |                 |            |        |           |
|                                                                                                    | Mat o                                            |                                       |                 |            | Vera   |           |
|                                                                                                    | DOCI nis 🍮 (Phoca Callery Image 🛋 (Bilder) (Bell | ege i Roldac 🛎 Bill 🙃                 |                 |            |        |           |
| Details                                                                                                    |                                                  | Meta Information                      |                 |            |        | _         |
| Sotieneg                                                                                                    | 0. Hauptkologo Sa =                              | Electricate deformation<br>Sectorated |                 |            |        |           |
| Kalegarie Sastevang                                                                                                    | Kategote Hochste Ebere +                         |                                       |                 |            |        |           |
| Standard Anzahl der Piodukte<br>pre Raiho                                                                                                    | 0]                                               |                                       |                 |            |        |           |
| Kategarie Pormular Lässen limit<br>Start                                                                                                    | 0                                                | Meta<br>Descheebung                   |                 |            |        |           |

- 1. Register Produktkategorie Formular anklicken und Kategorie Titel einsetzten
- 2. Aktiv auswählen
- 3. Falls gewünscht Kategoriebeschreibung einsetzten
- 4. Speichern nicht vergessen

## Bild in die Kategorie einsetzten

Neues Bild von Computer

| Administration                                                                                                    |                                                                                                    |                                                                                                    |                  |           | ol 🔀       | omla!    |
|----------------------------------------------------------------------------------------------------|----------------------------------------------------------------------------------------------------|----------------------------------------------------------------------------------------------------|------------------|-----------|------------|----------|
| Ste Genzaur Manua 1                                                                                                    | Malt Kangsearlan Erweiterungen                                                                                                    | 8:8x                                                                                                   | 🕹 6 Besscher 🔌 2 | Ators x10 | 🖬 Vyrashas | 0 Airete |
| Produktkate                                                                                                    | gOfie (Bearbeiten) Hauptkateg                                                                                                    | orie                                                                                                   |                  | ы         | ~          | 0        |
| Vetuellant<br>Excess                                                                                                    |                                                                                                    | inisystem i formaliy                                                                                   | Abbillurgen      |           |            |          |
| Produkticalegorien 🧧                                                                                                    | brages<br>Dearch for images 21,824                                                                                                    | kaeben 19 H                                                                                            |                  |           |            |          |
| Deltatersheller Teiler 🤤<br>Restand 👘<br>Storen & Rochervegele 👘<br>Resension en & 🗢<br>teinetungen                                                             | Inoge Information<br>Inoge<br>Inoge Information                                                                                                    |                                                                                                    |                  |           |            |          |
| Seatel argan & Kale<br>Nernalie<br>Stop<br>Kontgunten<br>Wedrauge<br>Winduskang<br>ArtTurksRang<br>ArtTurksRang<br>ArtTurksRang<br>ArtTurksRang<br>ArtTurksRang | Pile published?<br>Urigae fileneme<br>Displayed image subths<br>Image ADTest<br>Uried that<br>Uried themburi<br>Pate<br>Storing isostocytype                                                                                                    | E Stages table (on eran hatiger) S Displayable © Deverlandable CONLINETLEMENT_FORELINEDA_DET_CATEOORES |                  |           | в          | atesi    |
|                                                                                                    | Upload File<br>Inspe Actor ® Kates © Upload © Re<br>Upload Re <u>Derteaster</u> , Kare Dear et<br>Resource separat som type marginer.<br>Dearnal Respon for Turchal crustes OF.<br>Prome, p.2047/sommer-Ass architectors<br>Action, p.2047/sommer-Ass architectors | d ace thumb<br>generes.<br>                                                                            |                  |           |            |          |

?? Register Abbildungen anklicken über durchsuchen Bilder vom Computer hochladen ODER ein bestehendes Bild

| Administration                                                                                                    |                                                                                                    |                                                                                                    |              | _           | ol 💦        | omla     |
|----------------------------------------------------------------------------------------------------|----------------------------------------------------------------------------------------------------|----------------------------------------------------------------------------------------------------|--------------|-------------|-------------|----------|
| Ste Desutaer Manua                                                                                                    | Malt Kangsearken Driveterungen                                                                                                    | 686                                                                                                    | 🕹 ( Bosicier | AZAtoro x10 | III Votelas | 0 Aleete |
| Produktkat                                                                                                    | egorie (Bearbeiten) Hauptkate                                                                                                    | gorte                                                                                                    |              | ы           | ~           | 0        |
| Vetuelas<br>Formas                                                                                                    |                                                                                                    | In other the second and the second second seco | Abbituiges   |             |             |          |
| Produktionlegorien Control (Control (Contro) (Control (Contro) (Contro) (Contro) (Co | Energies<br>Control for matter<br>Image Informations<br>Franzens<br>Image<br>Internations                                                                                                    | theoden with                                                                                                    |              |             |             |          |
| Bestellungen & Hander<br>Hermanike<br>Ohtp<br>Kanfgunation<br>Weisrauge<br>Wolksauge                                                                                                    | Pile publish edf<br>Unique Filename<br>Displayed image substra<br>Image Ab-Text<br>Used to<br>Used Reunb un<br>Rolls<br>Straveg isocitor/Ape                                                                           | Cont_verture.verture.verture.sect_contences                                                                                                    |              |             | 5           | unteal   |
|                                                                                                    | Upload File<br>Impe Action & Kotes (). Upload (). M<br>upload File (). Endmander, ). Kans Deer a<br>The server susperie mer type recognition<br>Social Report for Number of<br>Action, p2460/texame data child toogat. | ef ace thanks<br>weekants<br>, PO, THG, WBH7<br>weeka structure C-box chillinge polyclosofinitisemethads pory" . Desche etbler<br>mache structure Scholl owlinger polyclosofinitisemethads pory" . Desche etbler<br>mache structure Scholl owlinger polyclosofinitisemethads pory Scholl owlinger                                                                                                    |              |             |             |          |

?? ACHTUNG Die Kurzbeschreibung lässt sich NICHT formatieren.

dynamic-duo webdesign@publishing | alte Landstrasse 1 | 8707 Uetikon am See | Tel: 044 / 920 58 77 | E-Mail info@dynamic-duo.ch

## Unterkategorie erstellen

| Administration                                     |                                                                                      |                                                 |                                |              |                     | XJOK     | omlai      |
|----------------------------------------------------|--------------------------------------------------------------------------------------|-------------------------------------------------|--------------------------------|--------------|---------------------|----------|------------|
| Site Berutzer Marica                               | Idal Komponenten Grweitenungen                                                       | 5 50e                                           |                                | 4 9 Desuster | 1248res 1 1         | Vyrashes | O Abreider |
| noduktkate                                         | egorie (Bearbeiten) Unterkat                                                         | tegorie 2                                       |                                |              | iperart à Littleire | -        | Allowing   |
| Vituellart                                         |                                                                                      | Produktivategotia Pormular                      |                                | ALENDONGÉE   |                     |          |            |
|                                                    | German (82-01-47)                                                                    |                                                 |                                |              |                     |          |            |
| Produktiaceen                                      | Aligemeine informationen                                                             |                                                 |                                |              |                     |          |            |
| Program (1)                                        | Kategore Name                                                                        | Unterhaberoarie 2                               |                                |              |                     |          |            |
| Besteal                                            |                                                                                      |                                                 |                                |              |                     |          |            |
| Steam & Recharged a                                | Veroffend ichen                                                                      | O Nun 🖲 Ja                                      |                                |              |                     |          |            |
| Rezerta alles a                                    | 200620000000                                                                         |                                                 |                                |              |                     |          |            |
| Benerbagen                                         | SEF Alias                                                                            | unterkaleganer Z                                |                                |              |                     |          |            |
| Bostollingon & Kaufor                              |                                                                                      | Transfer Balance                                |                                |              |                     |          |            |
| Hersteller                                         |                                                                                      | india const                                     |                                |              |                     |          |            |
| Shep                                               |                                                                                      | biologie a biologie a die die 20                |                                |              |                     |          |            |
| Konfiguration                                      |                                                                                      | TTORE MANAGE                                    |                                |              |                     |          |            |
| Weitzeige                                          |                                                                                      | 111110000000000000000                           |                                |              |                     |          |            |
| ATTALETING<br>Gerades (1777<br>Geraling)<br>26.300 | Seichneburg                                                                          | Phit p<br>DOClark 🍮 Phose Salary Insign 📹 Skide | Bestraya 🖓 Roddica 🗃 🕮 🕮       |              |                     | wie      | e<br>*     |
|                                                    |                                                                                      |                                                 |                                |              |                     |          |            |
|                                                    | Details                                                                              |                                                 | Meta Information               |              |                     |          |            |
|                                                    | Satiening                                                                            | 0. Unterhalogone 2                              | Benutzeideleieter<br>Setenttal |              |                     |          |            |
|                                                    | Kategorie Sortierung                                                                 | Haupikutsgaria -                                |                                |              |                     |          |            |
|                                                    | Stondard Anzahl der Produkte<br>pro Rollea<br>Kategorie Formular Linzenlimit<br>Ston | Kangolis Hochste Ebene<br>Mauptikalingste       | Meta<br>Barchashure            |              |                     |          |            |

?? Kategorie in die entsprechende Kategorie zuweisen in der sie als Unterkategorie sichtbar sein soll

| Da Mandala Marias                                                                                              | Kitel Kampolerten Kreiterungen 1975                                                                                                    |       |                                                                           | O Serviciter 42 | Admin III | i o 🗰 Ver | ettes 🔍 | Alera |
|----------------------------------------------------------------------------------------------------|----------------------------------------------------------------------------------------------------|-------|---------------------------------------------------------------------------|-----------------|-----------|-----------|---------|-------|
| Produktka                                                                                                    | ategorien [Live]                                                                                                    |       |                                                                           | 0               | 0         |           | 0       | -     |
| Victualitari<br>Pocodati<br>Victualitatogorius ()<br>Victualitatogorius ()<br>Doberoversitu Folcor ()          | Place Taxes Losi Zavicka ettor  Special States Sector  Sector | 15wng | Production<br>5 Exercise galery<br>5 Exercise galery<br>5 Exercise galery | 5015<br>0<br>0  |           | ti mu     | 0000    | 1     |
| overs & Hochoangen (2)<br>asenstonen & (2)<br>skolaflangen & Kästler<br>Nasiaflangen & Kästler<br>Nasiaflangen |                                                                                                    |       |                                                                           |                 |           |           |         |       |
| Dap<br>Lastgundan<br>Kelunaga                                                                                  |                                                                                                    |       |                                                                           |                 |           |           |         |       |
| Rag<br>Cadguatan<br>Net2rega<br>Arta-Laseuro<br>Ortware arter<br>Arta-Societ<br>I I I I                        |                                                                                                    |       |                                                                           |                 |           |           |         |       |

dynamic-duo webdesign@publishing | alte Landstrasse 1 | 8707 Uetikon am See | Tel: 044 / 920 58 77 | E-Mail info@dynamic-duo.ch